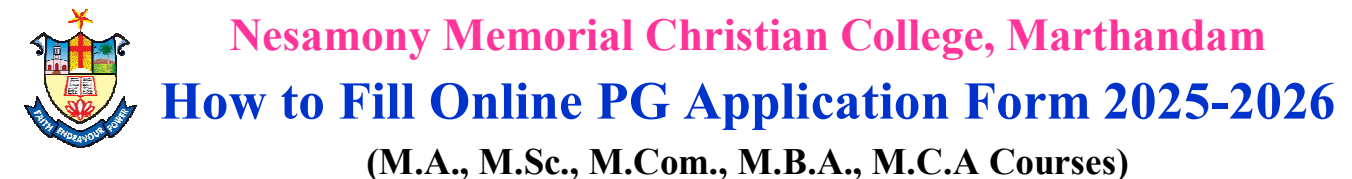

www.nmcc.ac.in/Apply.aspx

# Kindly keep scanned copies for the following

பதிவேற்றம் செய்யப்பட வேண்டிய கீழ்கண்ட சான்றிதழ்களை jpg format - ல் Scan செய்து தயாராக நிலையில் வைத்திருக்கவும்

1. A recent passport size photograph (200 Kb)

விண்ணப்பத்தாரரின் அண்மையில் எடுக்கப்பட்ட பாஸ்போர்ட் அளவு புகைப்படம் (200 Kb)\*

| 2. | Mark statements (500 kb)*          | மதிப்பெண் சான்றிதழ்கள் (500 kb) <sup>*</sup> |
|----|------------------------------------|----------------------------------------------|
| 3. | Community Certificate (500 kb)*    | சாதி சான்றிதழ் (500 kb) <sup>*</sup>         |
| 4. | Aadhaar Certificate (500 kb)*      | ஆதார் அட்டை (500 kb) <sup>*</sup>            |
| 5. | Blood Group Certificate (500 kb)   | இரத்த பிரிவு (500 kb)                        |
| 6. | Annual Income Certificate (500 kb) | வருடாந்திர வருமானச் சான்றிதழ் (500 kb)       |
| 7. | Transfer Certificate (500 kb)      | மாற்றுச்சான்றிதழ் (500 kb)                   |
| 8. | Conduct Certificate (500 kb)       | நடத்தை சான்றிதழ் (500 kb)                    |

## FOR SPECIAL QUOTA: சிறப்பு ஒதுக்கீடு பிரிவு

9. CSI Church Certificate (only for CSI applicants) (500 kb)\* CSI உறுப்பினர் சானறிதழ் (500 kb)

10. Certificate for Special quota Ex-Servicemen/ Sports/ Differently Abled/ NCC / Andaman and Nicobar Origin(500 kb) முன்னாள் ராணுவத்தினரின் வாரிசு / விளையாட்டு தேசிய, மாநில மற்றும் மாவட்ட / மாற்றுத்திறனாளி/ NCC/ தமிழ் வழி அந்தமான், நிக்கோபார் தீவினர் சான்றிதழ்கள்

\* கட்டாயமாகம்

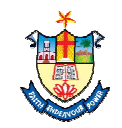

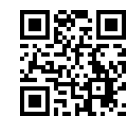

- Go to College Website (www.nmcc.ac.in).
  கல்லூரி இணயதள முகவரிக்கு (www.nmcc.ac.in) செல்லவும்.
- Click "Online Application" option.
  "Online Application" கிளிக் செய்யவும்.

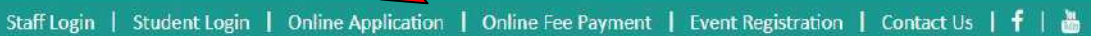

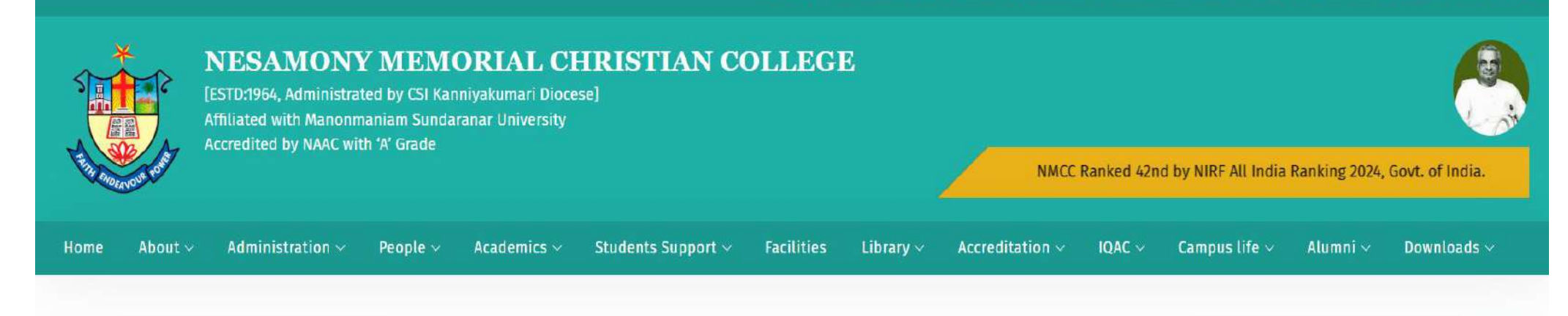

#### Welcome to Nesamony Memorial Christian college.

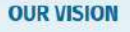

To make this College a centre with potential for excellence by imparting quality education to find new paths for the prosperity and progress of the people.

#### OUR MISSION

Uplifting and empowering the poor and downtrodden of this rural and backward area by providing value based and skill oriented higher education.

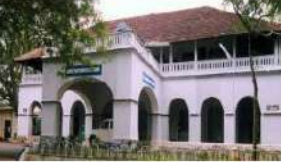

Nesamony Memorial Christian College is a prestigious academic and research institution that caters to the students' academic and personal development, by providing a highly professional and openminded education rooted in ethics and values. The college, sprawled in a lush green campus, has an excellent infrastructure, library,

indoor-outdoor stadium, hostel and internet facilities. The college offers science, humanities, commerce and management disciplines with well-equipped department libraries and classrooms. We have dedicated and erudite faculty members who help in grooming the students to become world-class citizens in this globally competitive world.

The college is affiliated with Manonmaniam Sundaranar University, Tirunelveli, Tamil Nadu, and is

recognised under 2(f) and 12(B) by the University Grants Commission (UGC). New Delhi.

NMCC Academic<br/>CalendarTodayDay OrderZ7-01-2025CAcadamic CalendarTime Table

Search

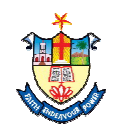

3. Read this page carefully , before filling the Application.

விண்ணப்பப படிவத்தினை பூர்த்தி செய்யு முன் கீழ் குறிப்பிட்டுள்ள அறிவுறுத்தல்களை கவனமாக படிக்கவும்.

4. Click "Apply Now" option. "Apply Now" - கிளிக் செய்யவும்.

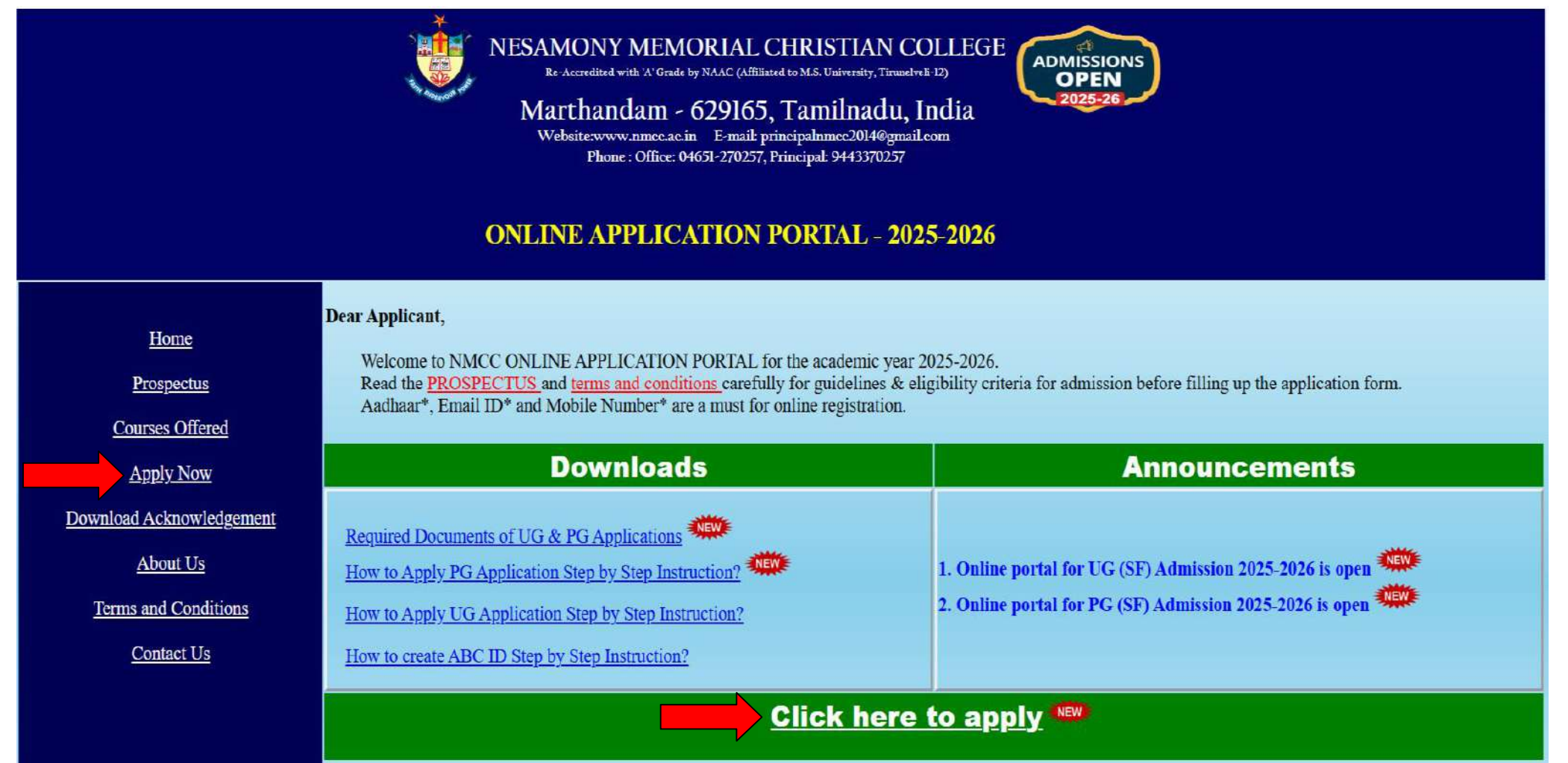

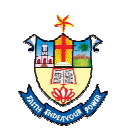

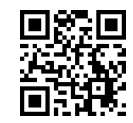

 5. Select the Degree from the dropdown list, "PG (Self-Financed)".or "M.Phil (Self-Financed)". கீழ்தோன்றும் பட்டியலிருந்து "PG (Self-Financed)".அல்லது "M.Phil (Self-Financed)".தெரிவு செய்யவும்.

• 6. Select the Course from the dropdown list "Eg: (MA Economics)".

கீழ்தோன்றும் பட்டியலிருந்து தகுந்த பாடப்பிரிவுகளை தெரிவு செய்யவும் "உதாரணமாக (MA Economics)".

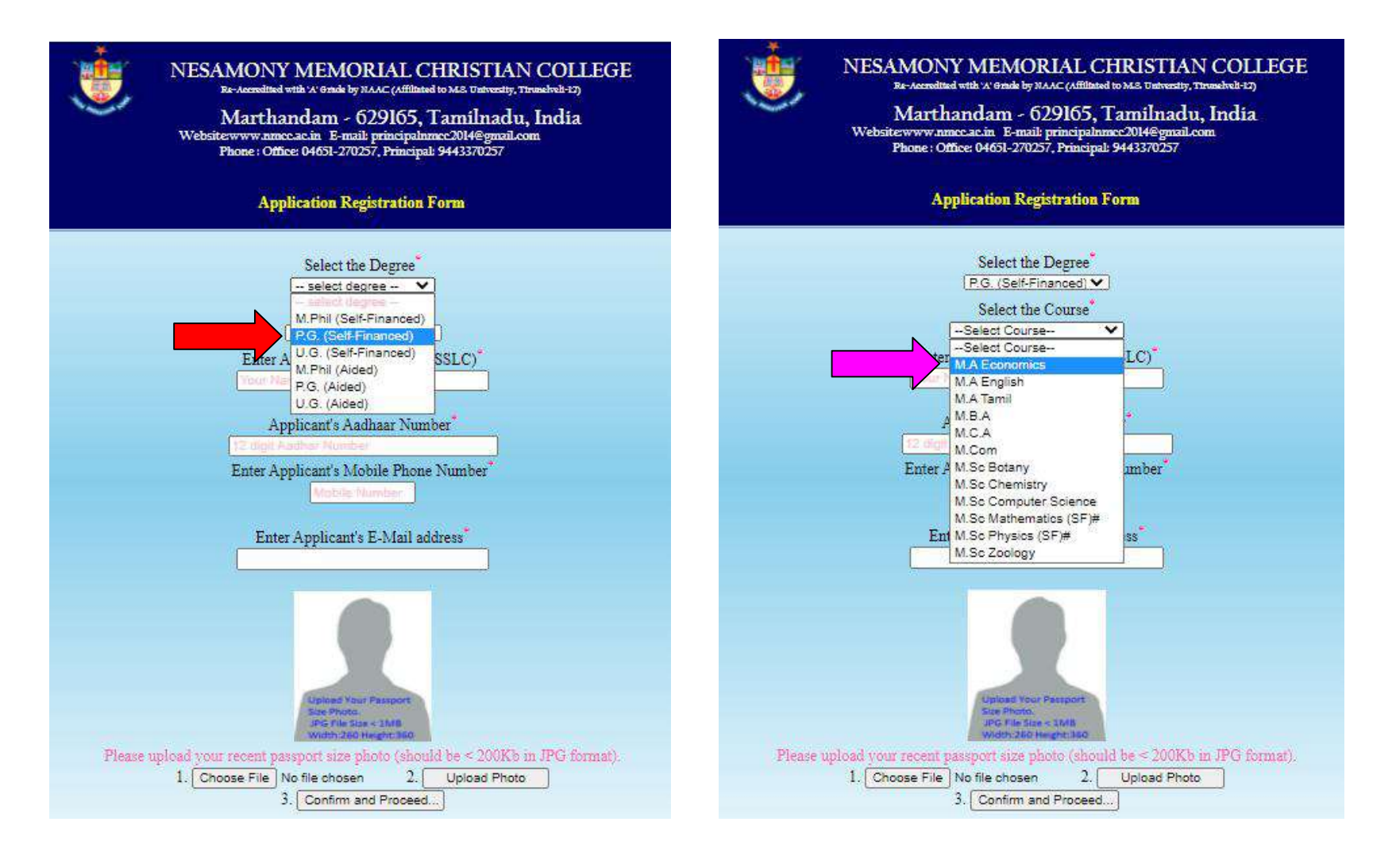

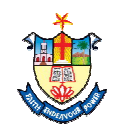

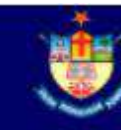

Enter Applicants "Name" in capital letter, "Aadhaar

Number", "Mobile Number" and "Email ID" (NB: All Informations regarding admissions will be intimated through the

விண்ணப்பத்தாரரின் "பெயர்" (capital letter), "ஆதார் எண்"

"**கைபேசி எண்**" மற்றும் "**மின்னஞ்சல் முகவரியை**" பதிவு

செய்யவும், (**குறிப்பு**: விண்ணப்பம் தொடர்பான அனைத்து

தகவல்களும் கொடுக்கப்பட்டுள்ள மின்னஞ்சல் அல்லது கைபேசி

8. For Uploading recent passport size photo: First "Choose

புகைப்படத்தை பதிவேற்றம் செய்ய "Choose file" மற்றும்

9. Confirm and Continue Click "Confirm and Proceed"

உறுதிசெய்து மேலும் தொடர "Confirm and Proceed"

அண்மையில்

எடுக்கப்பட்ட

file" next click the "upload photo" button.

"upload photo" button-ஐ கிளிக் செய்யவும்.

button- button-ஐ கிளிக் செய்யவும்.

Email or Mobile number Provided).

வழியாக தெரிவிக்கப்படும்).

விண்ணப்பத்தாரரின்

Button.

NESAMONY MEMORIAL CHRISTIAN COLLEGE

Re-Accredited with 'A' Grade by NAAC (Affiliated to M.S. University, Thranelyeli-E2)

Marthandam - 629165, Tamilnadu, India Websitewww.nmcc.ac.in E-mail: principalnmcc2014@gmail.com Phone : Office: 04651-270257, Principal: 9443370257

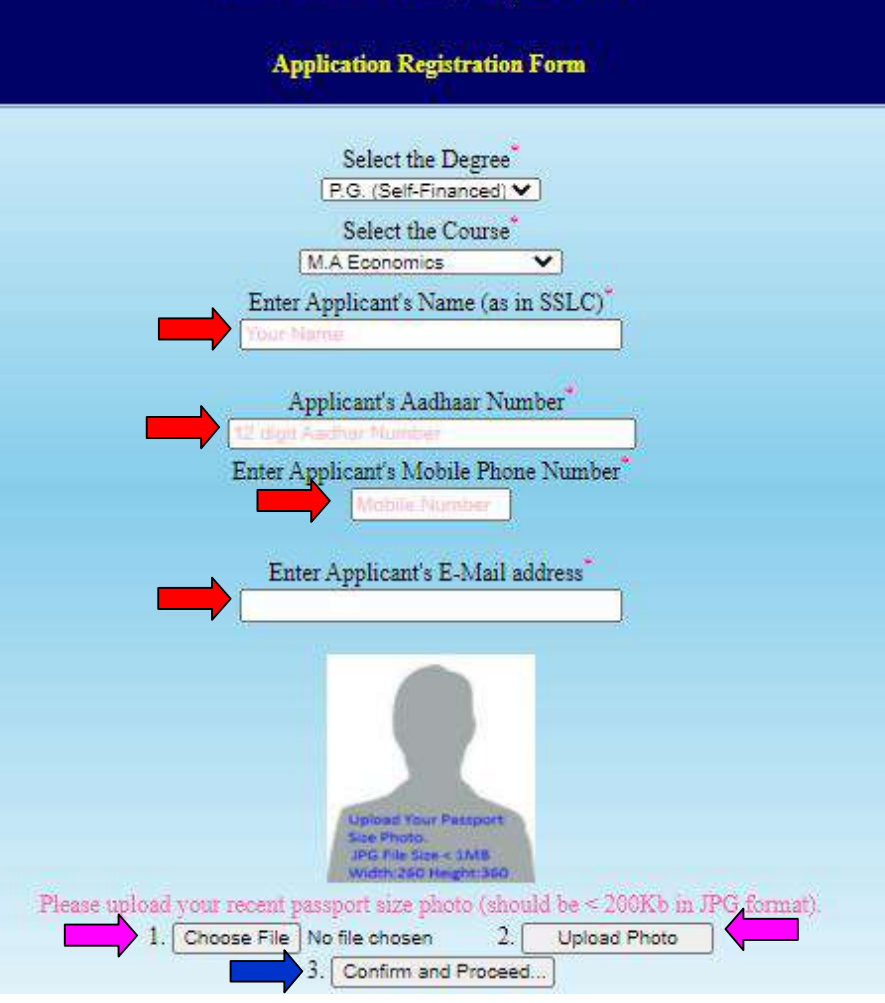

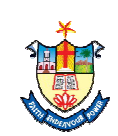

Page **5** of **11** 

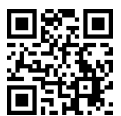

### 10. Fill with your personal details from Sl. No: 1 to Sl. No: 10.

விண்ணப்பத்தாரரின் தனிப்பட்ட விபரங்களை Sl. No: 1 முதல் Sl. No: 10 பதிவு செய்யவும்.

|                                                                           |                  | NESAMONY N<br>Re-Accredited with<br>Marthand<br>Website:www.nmcc.ac<br>Phone : Office: 0<br>Application for admission to M.<br>P.G. Self | AEMORIAL CHI<br>'A' Grade by NAAC (Affiliated to N<br>lam - 629165, Tai<br>.in E-mail: principalnmcc<br>24651-270257, Principal: 94<br>A.,M.Sc.,M.Com.,M.B.A.,N<br>Financed - Registration Fo | RISTIAN COL<br>M.S. University, Tirunelveli-12<br>umilnadu, India<br>22014@gmail.com<br>143370257<br>M.C.A courses 2025 - 20<br>orm | UPLOAD YOUR<br>PASSPORT SIZE PHOTO                  |                                              |      |
|---------------------------------------------------------------------------|------------------|----------------------------------------------------------------------------------------------------|----------------------------------------------------------------------------------------------------|----------------------------------------------------------------------------------------------------|-----------------------------------------------------|----------------------------------------------|------|
| 2                                                                         | Course Applied : | M.Sc Physics (SF)                                                                                                    |                                                                                                    |                                                                                                    |                                                     |                                              |      |
| 1.Name (In<br>English)"<br>Name (In <u>Tamil</u> "<br><u>Click Here</u> ) |                  |                                                                                                    | 2.A<br>3.N                                                                                                    | Aadhaar Number"                                                                                                    | lect mother tongue                                  | ~                                            |      |
| 4.Blood Group*<br>select blood group                                      | v                | 5.Gender <sup>*</sup><br>select gender                                                                                                   | 6.D<br>✓ dd                                                                                                    | Date of Birth <sup>®</sup>                                                                                                    | ö                                                   | 7.Community <sup>*</sup><br>select Community | ~    |
| 8.Nationality <sup>*</sup><br>select                                      | v                | 9.State <sup>1</sup>                                                                                                    | 10.<br>~s                                                                                                    | .Religion <sup>®</sup> :<br>select religion                                                                                         | ×                                                   | Caste <sup>*</sup><br>select                 | ~    |
| If Christian: *<br>select denomination                                    | District Cl      | nurch P                                                                                                    | astorate<br>- select district first                                                                                                    | × -                                                                                                    | hurch Name <sup>*</sup><br>- select pastorate first | Baptism Da                                   | ite* |

### 11. Fill with your parents / Guardian details.

பெற்றோர் / பாதுகாவலர் விபரங்களை பதிவு செய்யயவும்.

|                     | Name | Occupation | Annual Income | Mobile Number |
|---------------------|------|------------|---------------|---------------|
| 11.Father           |      | select 🗸   |               |               |
| Mother <sup>*</sup> |      | select 🗸   |               |               |
| Guardian            |      | select 🗸 🗸 |               |               |

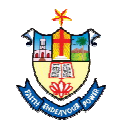

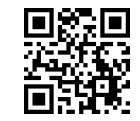

# 12. If you belong to Special category? please Specify Yes and Select Type / Certificate / Level.

|                                                                | Are you a son/daughter of Ex-serviceman?                         | 🗆 Yes 🕑 No |                                                |
|----------------------------------------------------------------|------------------------------------------------------------------|------------|------------------------------------------------|
|                                                                | Whether the applicant is differently abled?                      |            | Type* :<br>select •                            |
| 14.Do you belong to Special Quota category? If Yes,<br>Specify | Do you have NCC Certificate ?                                    | 🗆 Yes 🗷 No | Certificate <sup>*</sup><br>select certificate |
|                                                                | Do you have National/State/District level certificate in Sports? | 🗆 Yes 🗷 No | Level* :<br>select level                       |
|                                                                | Are you of Tamil Origin of Andaman and Nicobar Island?           | 🗆 Yes 🗹 No |                                                |

# சிறப்பு ஒதுக்கீடு தகுதி பெற்றவராக இருந்தால் Yes - ஐ தெரிவு செய்து Type / Certificate / Level - ஐயும் தெரிவு செய்யவும்.

13. Fill the Applicants Full Address. விண்ணப்பத்தாரரின் முகவரியை பதிவு செய்யவும்.

|                                           | Door No/Street*       |                         |
|-------------------------------------------|-----------------------|-------------------------|
|                                           | District <sup>*</sup> | select                  |
| 15. Postal Address for Communication with | Dent Office *         | select V Others Specify |
| Phone Number and E-Mail ID                | Post Office           | Pincode                 |
|                                           | LandLine              | Mobile <sup>*</sup>     |
|                                           | E-Mail                |                         |

14. In the Sl.No. 14 Mention the Undergraduate graduation details.

Sl.No. 14- ல் இளநிலை பட்டபடிப்பின் விபரங்களை பதிவு செய்யவும்.

Do you Have consolidated mark sheet upto sixth semester

ஆறாவது செமஸ்டர் வரையிலான ஒருங்கிணைந்த மதிப்பெண் பட்டியல் உள்ளதா என குறிப்பிடவும்

Fill with your UMIS & ABC ID | UMIS & ABC எண்ணை பதிவு செய்யவும்.

15. In the Sl.No. 15 Mention the Whether Migrated from other university.

Sl.No. 15- ல் பிற பல்கலைக்கழகத்திலிருந்து வந்தவரா என்பதை குறிப்பிடவும்.

| 14. Mention the qualifying examination passed D                  |         | Do you have consolidated mark sheet upto sixth semester?* |                  |               |                        |               | Yes. No.           |       |      |  |
|------------------------------------------------------------------|---------|-----------------------------------------------------------|------------------|---------------|------------------------|---------------|--------------------|-------|------|--|
| UG Course Studied *select degree v<br>Major Subject Eg:Economics |         | College Name(in full)*                                    |                  |               |                        | Register No." |                    |       |      |  |
| Mandatory during admission                                       |         | UMIS Number AB                                            |                  |               |                        |               | 3C Id              |       |      |  |
| U.G.                                                             | Subject | *Either Marks/CGPA                                        | Marks<br>Secured | Max.<br>Marks | Month & Yea<br>Passing | ur of         | No. of<br>Attempts | Class | CGPA |  |
| Part I                                                           |         |                                                           |                  |               |                        |               |                    |       |      |  |
| Part II                                                          | English |                                                           |                  |               |                        |               |                    |       |      |  |
| Part III                                                         |         |                                                           |                  |               |                        |               |                    | ļ     |      |  |
| Part IV                                                          |         |                                                           |                  |               |                        |               |                    |       |      |  |
| Part V                                                           |         |                                                           |                  |               |                        |               |                    |       |      |  |
| 15. Whether Migrated from other university ?                     |         | 🗆 Yes 🗹 No                                                |                  |               |                        |               |                    |       |      |  |

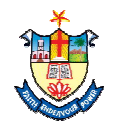

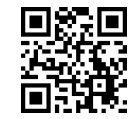

## 16. Upload the appropriate certificates using the "Choose file".

பொருத்தமான சான்றிதழ்களை "Choose file"- ஐ கிளிக் செய்து பதிவேற்றம் செய்யவும்

| Certificates to be attached with the application (*-Mandatory)          |                                                                                        |  |  |  |  |  |  |
|-------------------------------------------------------------------------|----------------------------------------------------------------------------------------|--|--|--|--|--|--|
| Please scan the certificates and save them as JPG (<500Kb) to upload    |                                                                                        |  |  |  |  |  |  |
| Choose File No file chosen *i.a) UG First Sem. Mark Sheet.              | Choose File No file chosen *i.b) UG Second Sem. Mark Sheet.                            |  |  |  |  |  |  |
| Choose File No file chosen *i.c) UG Third Sem. Mark Sheet.              | Choose File No file chosen *i.d) UG Fourth Sem. Mark Sheet.                            |  |  |  |  |  |  |
| Choose File No file chosen *i.e) UG Fifth Sem. Mark Sheet.              | Choose File No file chosen v) Annual Income Certificate                                |  |  |  |  |  |  |
| Choose File No file chosen *ii.a) Community Certificate (Other than OC) | Choose File No file chosen *vi) Aadhaar Certificate                                    |  |  |  |  |  |  |
| Choose File No file chosen ii.b) Conduct Certificate                    | Choose File No file chosen *vii) Blood Group Certificate                               |  |  |  |  |  |  |
| Choose File No file chosen iii) UG Transfer Certificate                 | Choose File No file chosen viii) CSI Membership Certificate (only for CSI applicants)* |  |  |  |  |  |  |

17. After uploading the certificates select check box (✓). சான்றிதழ்களை பதிவேற்றம் செய்த பின்னர் செக் பாக்ஸ்- ஐ கிளிக் செய்யவும் (✓).

18. Check carefully the details provided and then click "Confirm / Save" button.

பூர்த்தி செய்யப்பட்ட விபரங்களை சரி பார்த்தபின் "Confirm / Save" button-ஐ கிளிக் செய்யவும்.

| Note: Incomplete application form without relavent documents will not be considered for admission.                                                             |   |   |                |  |  |  |  |  |
|----------------------------------------------------------------------------------------------------|---|---|----------------|--|--|--|--|--|
| "I declare that all the particulars furnished above are true and correct. I submit that I will abide by the rules and regulations of the college, if admitted. |   |   |                |  |  |  |  |  |
|                                                                                                    |   |   |                |  |  |  |  |  |
|                                                                                                    |   |   |                |  |  |  |  |  |
| Place :                                                                                                    | ] |   |                |  |  |  |  |  |
| Date : 🛄 🗖                                                                                                    |   | _ |                |  |  |  |  |  |
|                                                                                                    |   |   | Confirm / Save |  |  |  |  |  |

19. Click "**Make Payment**" button to confirm your Registration.

தங்கள் விண்ணப்ப பதிவினை உறுதிப்படுத்த "Make Payment" button-ஐ கிளிக் செய்யவும்.

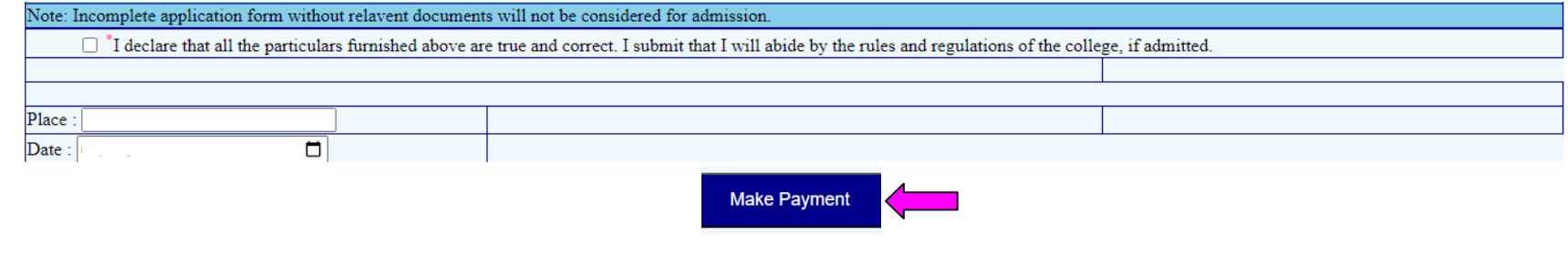

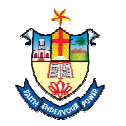

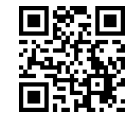

20. Select your Payment any one of the payment type: Cards / NET Banking / UPI (Example : UPI - No Convenience Fees) ஏதேனும் ஒரு கட்டண முறையை தேர்ந்தெடுக்கவும் உதாரணமாக "UPI" Button -ஐ கிளிக் செய்யவும்.
 Select "UPI" App (Google Pay), Enter your "UPI ID" then click "Pay" Button -ஐ கிளிக் செய்யவும்.
 "UPI" App-ஐ தெரிவு செய்து "UPI I" -ஐ பதிவு செய்யவும் பின்னர் "Pay" Button" -ஐ கிளிக் செய்யவும்.

# NESAMONY MEMORIAL CHRISTIAN COLLEGE

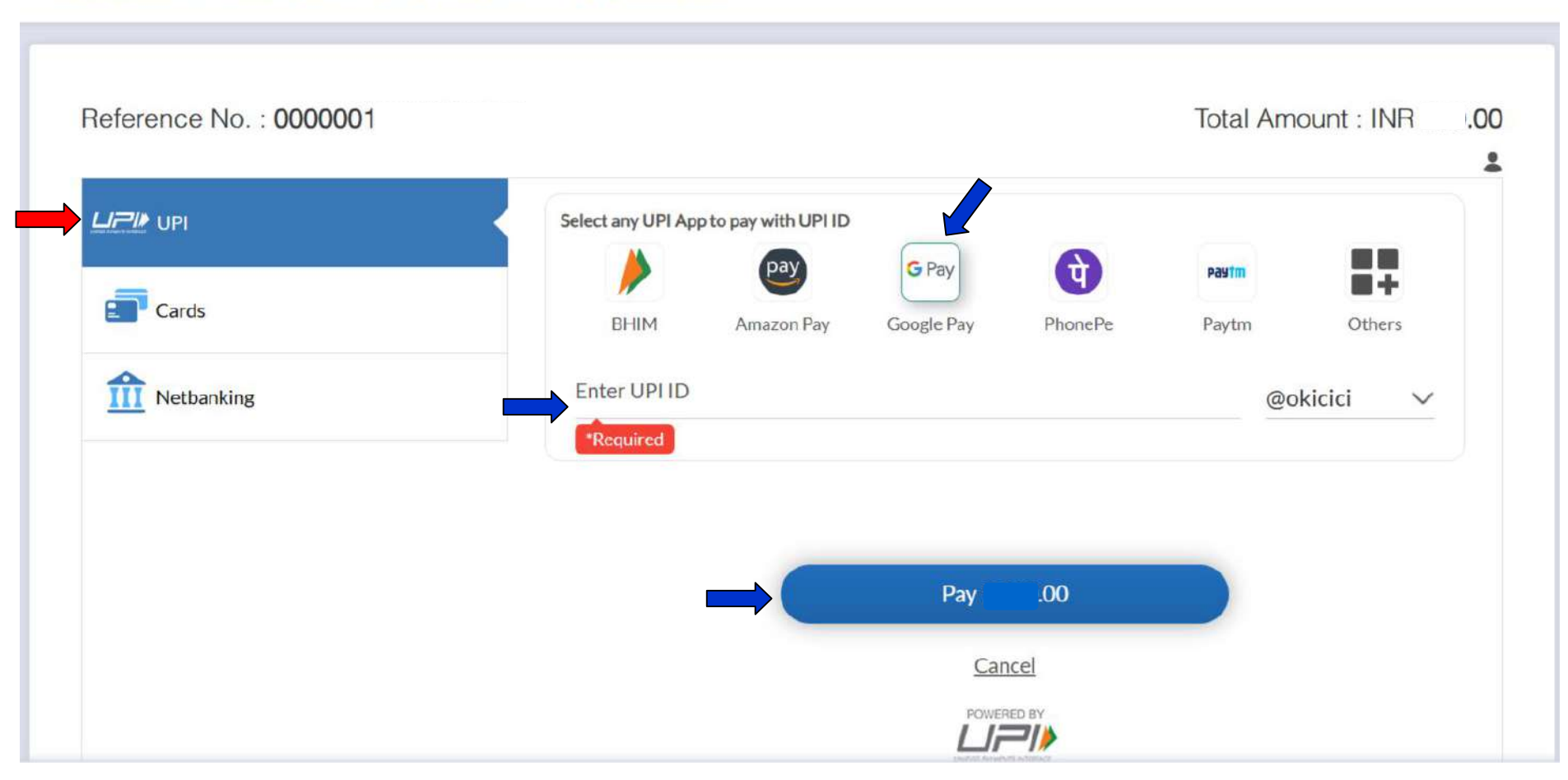

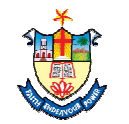

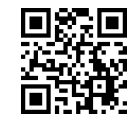

E

21. Check the notification on your "Google Pay" Application "Google Pay App" - ல் வரும் அறிவிப்பைச் சரிபார்க்கவும்

22. Click Pay Button, Enter the Pin and Submit, Wait until the confirmation is displayed on this screen Pay பட்டனைக் கிளிக் செய்து பின்- ஐ பதிவு செய்து சமர்ப்பிக்கவும், உறுதிப்படுத்தல் இந்தத் திரையில் காண்பிக்கப்படும் வரை காத்திருக்கவும்.

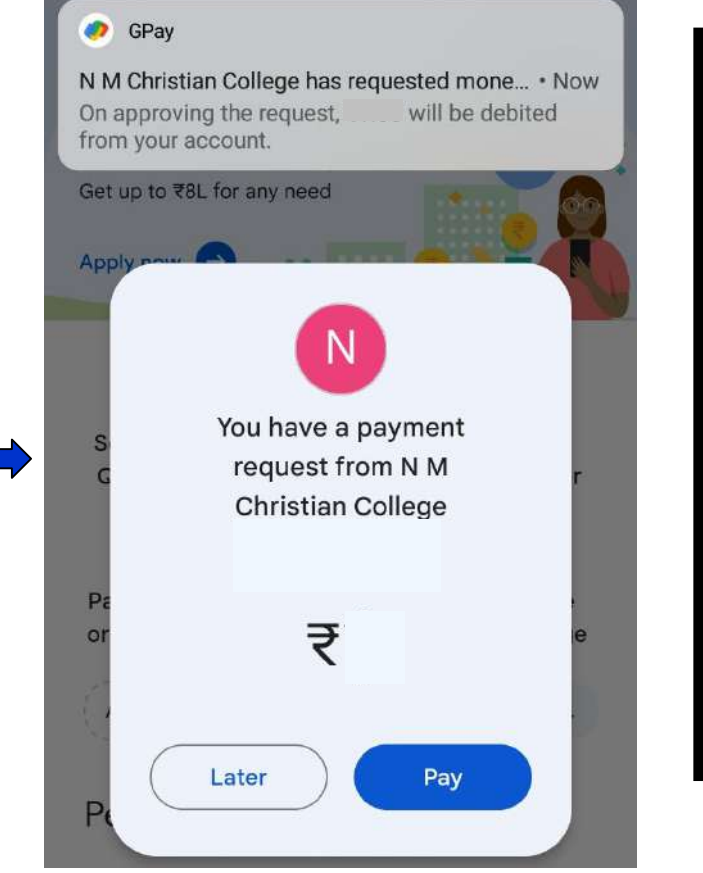

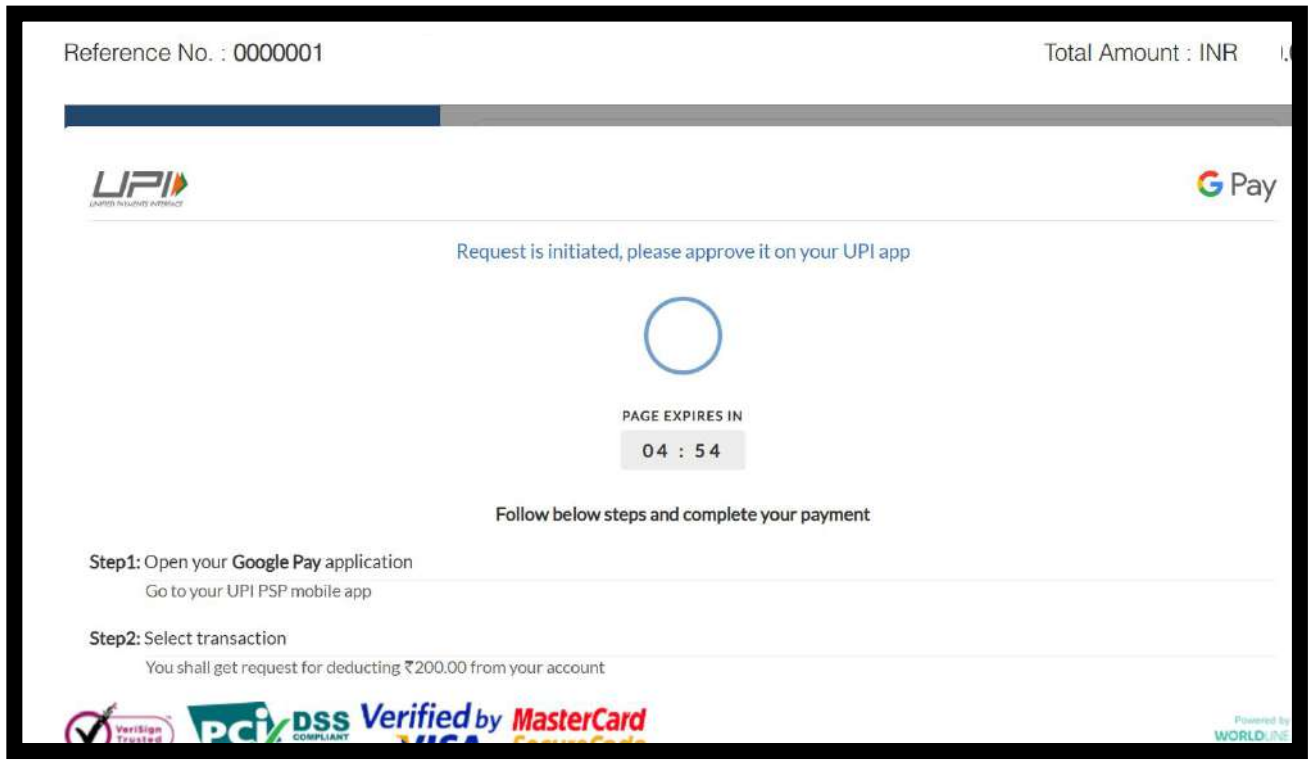

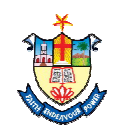

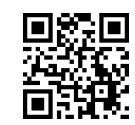

23. Take the printout of the Acknowledgement அக்னாளேஜ்மென்ட் -ஐ பிரிண்ட் எடுக்கவும்

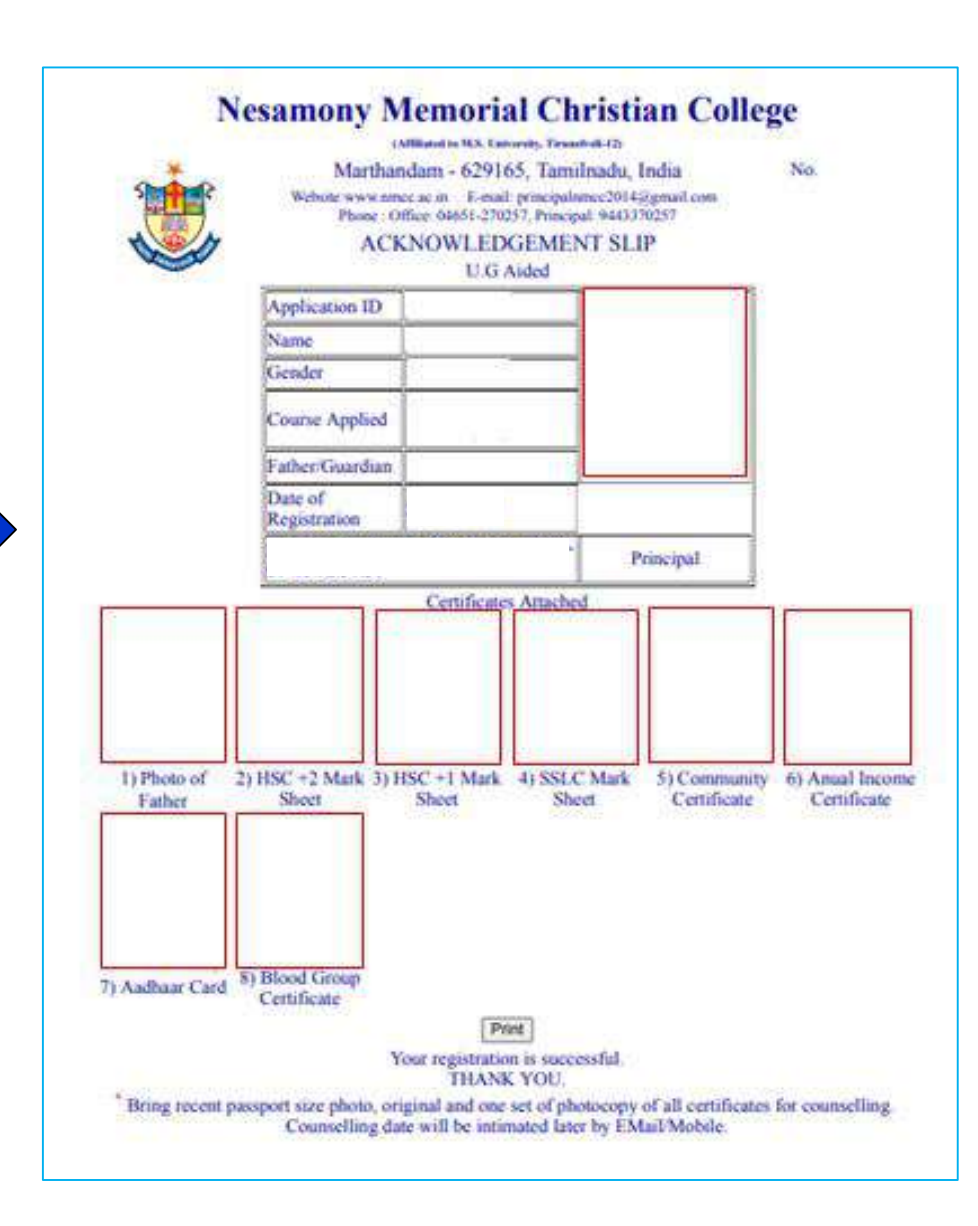

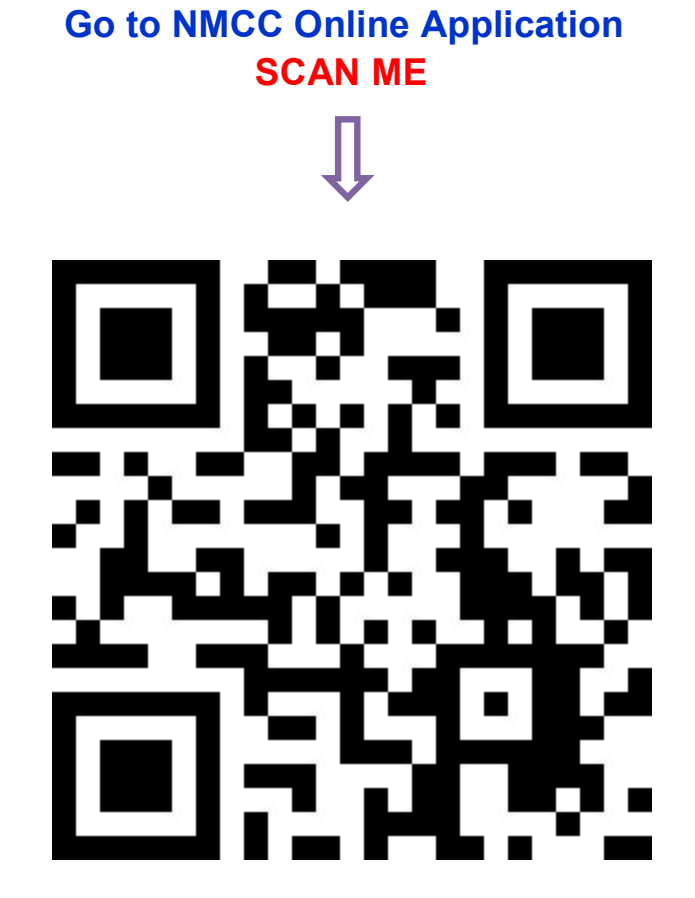

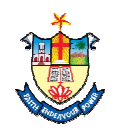

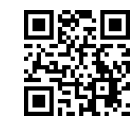